Zoom: An einem Meeting teilnehmen (Vorbereitungen, Zugang, Teilnahme)

**E-Learning Arbeitsgruppe** 

### Inhalt:

- → Überblick
- → Vorbereitungen (Aktualisierung 03.11.2020)
- $\rightarrow$  Zugang zum Meetingraum
- $\rightarrow$  Teilnahme am Meeting

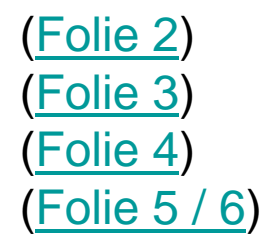

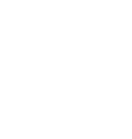

TECHNISCHE

UNIVERSITÄT DARMSTADT

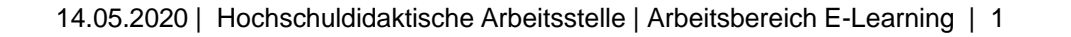

# Im Überblick: Vorbereitungen & Zugang zum Meeting

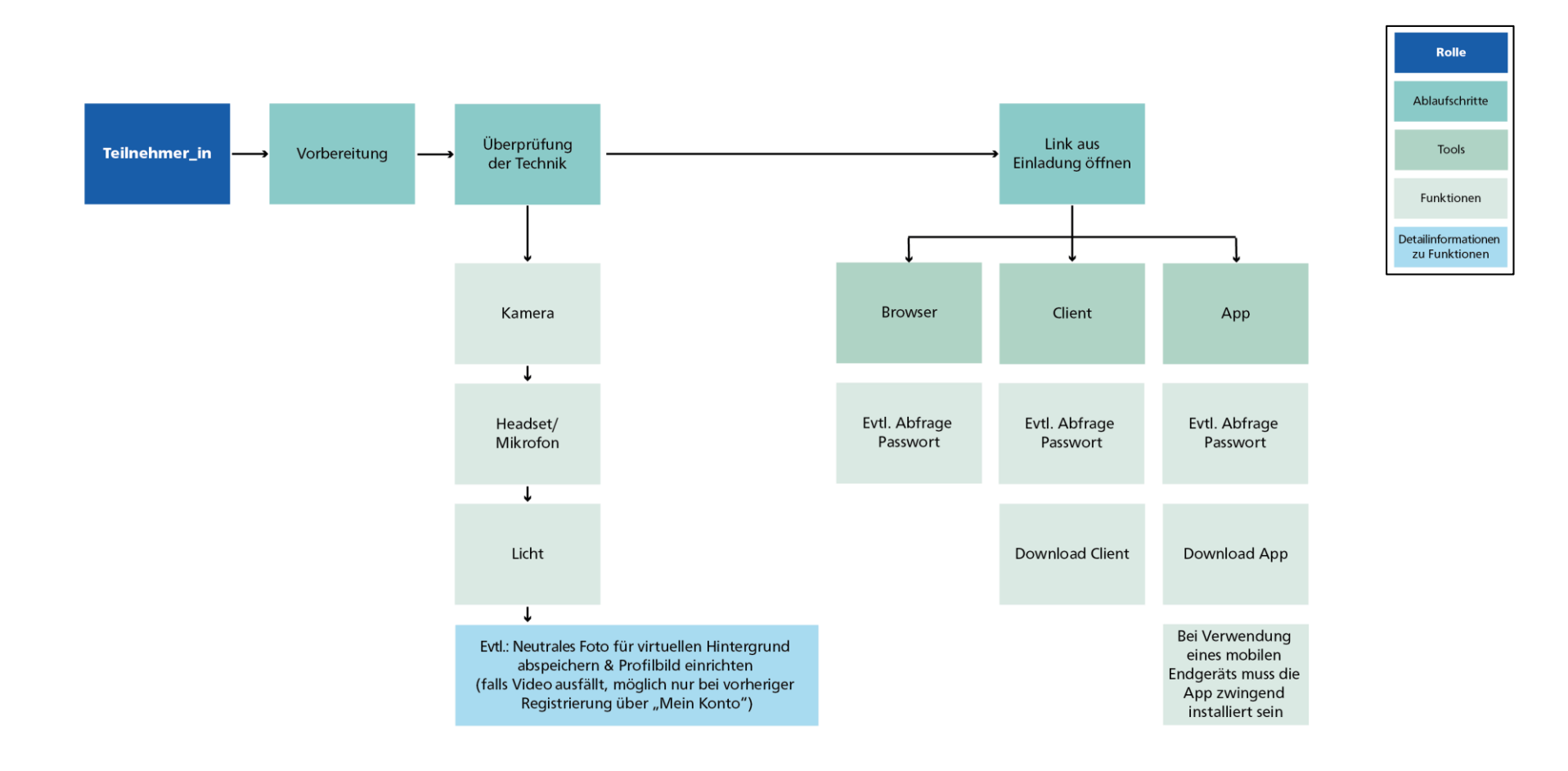

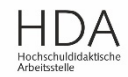

TECHNISCHE UNIVERSITÄT

DARMSTADT

# Vorbereitungen zur Meeting-Teilnahme

Aktualisierung 03.11.2020: Empfehlung zur Nutzung von Zoom-Client in der aktuellsten Version sowie Campuslizenz

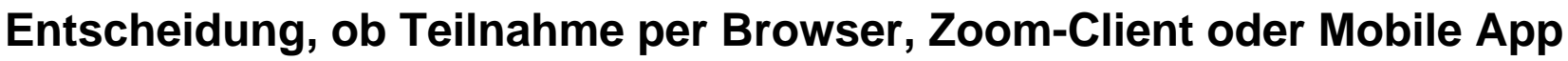

- ggf. Client/ App herunterladen (bei App-Nutzung Registrierung notwendig  $\rightarrow$  Nutzung der Campuslizenz)
- bei Browser-Nutzung: Chrome (ggf. auch Firefox) empfohlen

#### Generelle Empfehlung:

- Nutzung von Zoom-Client (Desktop-Anwendung) in der aktuellsten Version → Nutzen Sie hierfür im Client die Funktion "Nach Updates suchen".
- Nutzung der Campuslizenz: Achten Sie hierbei darauf die richtige Mailadresse für die Anmeldung zu verwenden  $\rightarrow$  Wie melde ich mich bei Zoom an?

## Vorbereitungen:

- Überprüfung der Kamera 1.
- Überprüfung von Headset/ Mikrofon (auch Smartphone-Headset oftmals 2. ausreichend)
- Überprüfung der Lichtverhältnisse (viel Licht für bessere Videogualität) 3.
- Evtl. neutrales Foto für virtuellen Hintergrund abspeichern und ein Profilbild 4. einrichten (Anzeige anstelle des Video)  $\rightarrow$  möglich nur bei vorheriger Registrierung
- Ggf. prüfen, ob die Internetverbindung per LAN statt WLAN möglich ist (ist 5. i.d.R. stabiler)

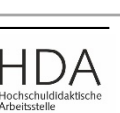

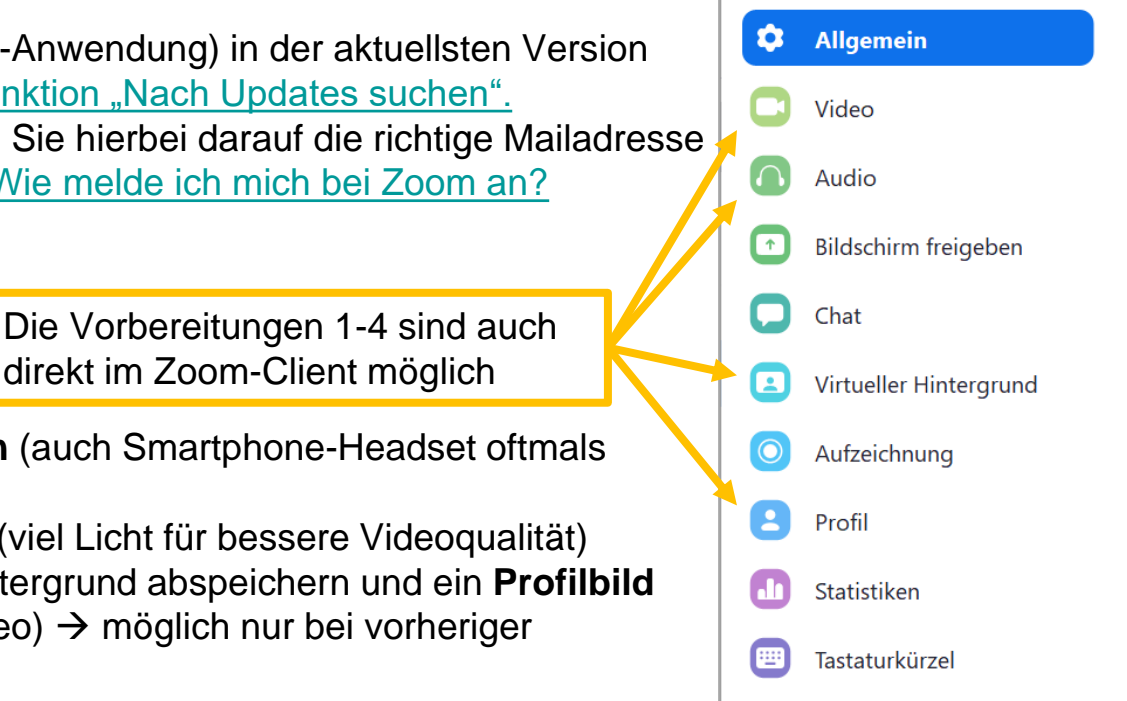

Zugänglichkeit

💶 Einstellungen

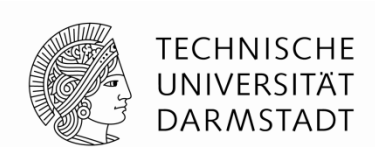

## **Zugang zum Meetingraum**

Im <u>Zoom-Tutorial der ULB</u> sind die beiden Einwahlmöglichkeiten über Link oder über Eingabe der Meeting-ID ausführlich beschrieben.

- 1. Um an einem Meeting teilnehmen zu können, benötigen Sie eine **Einladung**. Diese beinhaltet einen **Link zum Meeting** und zusätzliche Informationen wie bspw. die **Meeting-ID**, das Passwort oder die Einwahlmöglichkeiten per Telefon. Diese Angaben werden vom Host vorgegeben.
- 2. Bitte halten sie das **Passwort zum Meeting** bereit. Es kann sein dass dieses abgefragt wird.
- Sollten Sie das erste Mal zu einem Zoom-Meeting eingeladen worden sein, werden Sie bei Aufrufen des Links im Browser aufgefordert den Client herunterzuladen (empfohlen). Wenn Sie im Zuge der Vorbereitungen den Client schon installiert haben, wird dieser automatisch geöffnet.

Bei Verwendung eines mobilen Endgeräts muss die App zwingend installiert sein.

 Warten Sie ggf. ab bis Sie Zutritt zum Meetingraum erhalten. Evtl. hat der Host regulierende Einstellungen für den Zugang vorgenommen (kein Zutritt vor dem Host, Warteraum). → währenddessen Audio-Check mögl.

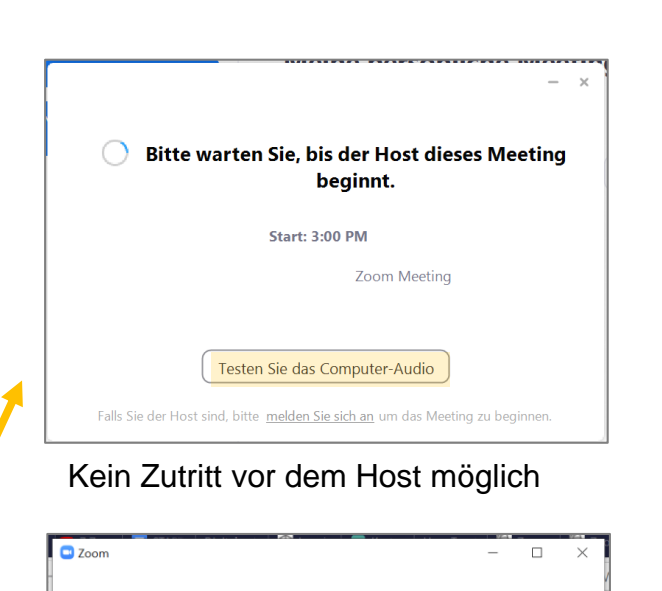

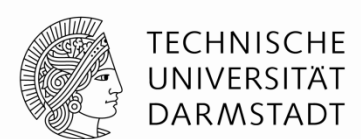

Zoom-Meeting

23.04.2020

Bitte warten, der Meeting-Moderator lässt Sie in Kürze eintreten.

Testen Sie das Computer-Audio

#### Warteraum ist eingestellt

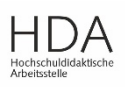

# An einem ZOOM-Meeting teilnehmen

#### Meeting startet

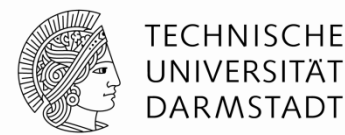

1. Audio-/Video-Einstellungen überprüfen (falls in der Vorbereitung nicht schon geschehen)

→ Audio-Check auch beim Betreten des Meetingraums möglich

- 2. Evtl. virtuellen Hintergrund einrichten (unter Video-Einstellungen)
- 3. Kann ich alle gut sehen/hören?
- 4. Ansicht einstellen: Sprecheransicht oder Galerieansicht

Audio-/ Video-Einstellungen in der Werkzeugleiste links unten  $\rightarrow$  jeweils auf das "Dach" klicken:

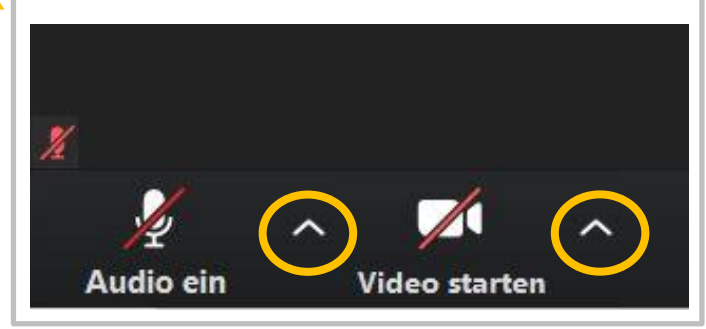

| Per | Computer dem Audio beiti | reten |
|-----|--------------------------|-------|
|     |                          |       |
|     | Computer-Audio testen    |       |

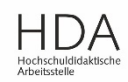

Teilnehmer

Video beenden

Stummschalten

#### An einem ZOOM-Meeting teilnehmen Meeting läuft

Je nach dem welche Einstellungen der Host für das Meeting vorgenommen hat, stehen während der Meeting-Teilnahme über die Werkzeugleiste am unteren Rand folgende Funktionen zur Verfügung:

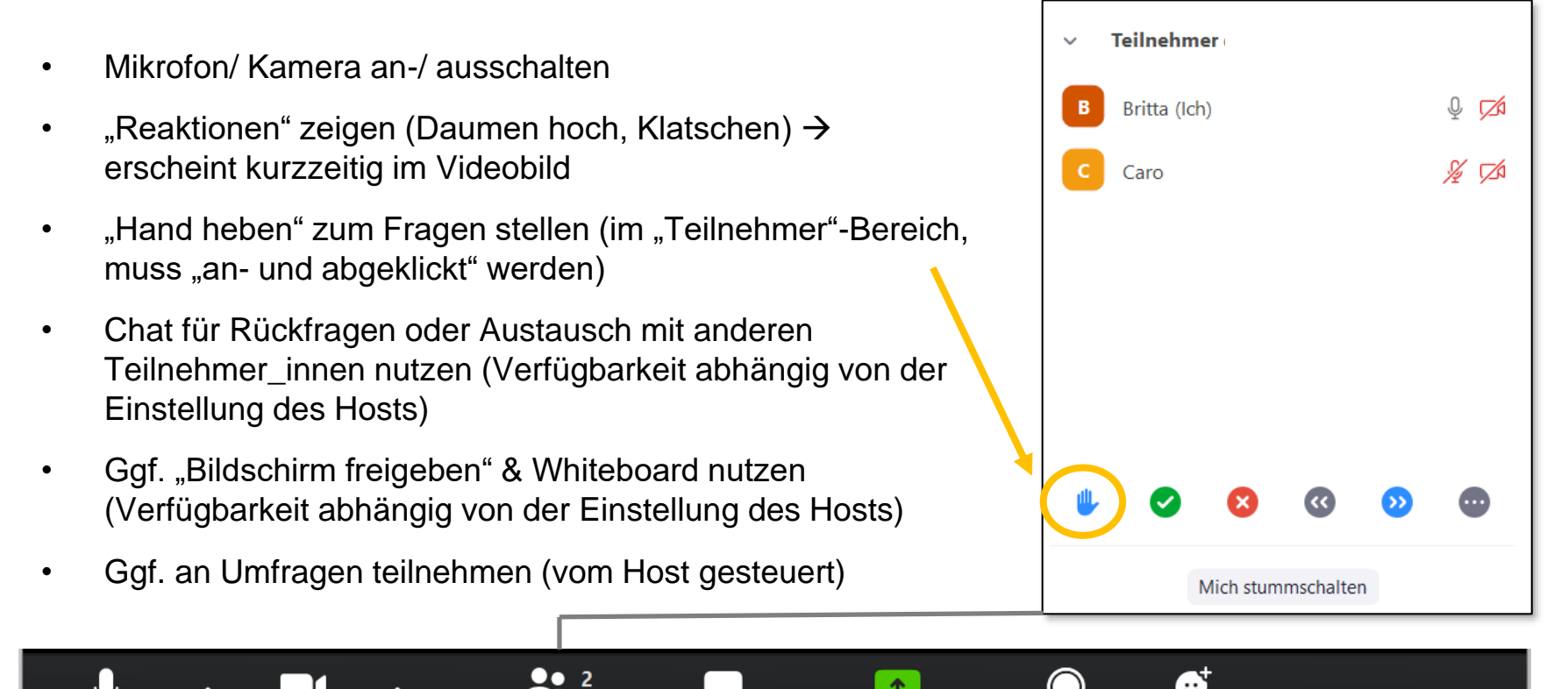

Chat

Bildschirm freigeben Aufzeichnen Reaktionen

Meeting verlassen

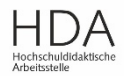

TECHNISCHE UNIVERSITÄT DARMSTADT